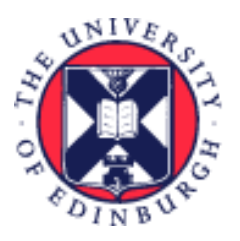

# THE UNIVERSITY of EDINBURGH

## System User Guide

# Line Manager - Guide to Housekeeping Legacy Checklists and Tasks

We realise this formatting may not be accessible for all – to request this document in an alternative format please email <u>hrhelpline@ed.ac.uk</u>

## Contents

| roduction2                            |
|---------------------------------------|
| Brief2                                |
| Detail2                               |
| pendix 14                             |
| gacy Onboarding Checklists            |
| gacy Offboarding (Leaver) Checklists5 |
| pendix 25                             |
| rsion History                         |
| viewers & Approvers6                  |
| gacy Offboarding (Leaver) Checklists  |

## Introduction

With the move to Journeys, all open and overdue checklists and tasks have automatically transferred over, providing improved visibility and access to initiated journeys and tasks. As a result, you may find a number of legacy checklists that were not previously concluded. To assist you in locating old checklists, refer to the <u>Appendix 1</u> for a list. Follow the steps below to complete your review and take the necessary actions.

For guidance on how to manage Journeys within People and Money please see the <u>Line Manager Guide</u> to Journeys.

## In Brief

This section is a simple overview and should be used as a reminder. More detailed information on each outcome is provided later in this guide.

- 1. From the People and Money homepage select **My Team**, then **Journeys.** The default landing screen will be **Team Journeys.**
- 2. Using the Search functionality filter on Open and sort by Assigned Date (this will display newest to oldest).
- 3. Review the oldest Journeys by clicking on the name of the person to open the details.
- 4. **To take action**, navigate to **Actions** and select **Force Complete**. This will complete the Journey and all of the tasks within.

### In Detail

1. From the People and Money homepage select **My Team**, then **Journeys.** The default landing screen will be **Team Journeys.** 

| = | THE UNIVERSITY<br>of EDINBURGH                                                                                          |                                                                                |                                                                |                                                                                |                                                            |                                                             | ſ                                                            | o 🕫 💈 |
|---|----------------------------------------------------------------------------------------------------|--------------------------------------------------------------------------------|----------------------------------------------------------------|--------------------------------------------------------------------------------|------------------------------------------------------------|-------------------------------------------------------------|--------------------------------------------------------------|-------|
| ( | Search by person name     Q       Riperts Release 1 Reports     X Samo Company       Objects Reports     X Samo Company |                                                                                |                                                                |                                                                                |                                                            |                                                             |                                                              |       |
|   | 12 items                                                                                                    |                                                                                |                                                                |                                                                                |                                                            |                                                             | Sort By 💌                                                    |       |
|   | Welcome to the University of Edinburgh                                                                                  | Skilled worker - Certificate of Spansenhip                                     | Enterprise Grideanting Chacilities - Automatic                 | Enterprise Onboarding Checklist - Automatic                                    | Stilled worker checkster - Manual                          | Description of reducing of backles - Automatic<br>OB        | Enterprise Ordearding Chaddist - Antonians                   |       |
|   | PROFESSOR                                                                                                    | PROFESSOR                                                                      |                                                                |                                                                                |                                                            |                                                             |                                                              |       |
|   | Creature<br>Engloyee tasks<br>1 of 12 Completed<br>My tasks<br>0 of 5 Completed                                         | Countain<br>Employee tasks<br>O of 4 Completed<br>My tasks<br>O of 1 Completed | Coundate<br>Encoloyies tasks<br>11 of 35 Completed<br>My tasks | Coundee<br>Employee tasks<br>9 of 13 Completed<br>My tasks<br>1 of 5 Completed | Coundate<br>Employee tasks<br>2 of & Completed<br>My tasks | Countais<br>Engloyes tasts<br>9 of 22 Completed<br>My tasts | Cruzelue<br>Engloyee tasis<br>17 of 17 Completed<br>My tasks |       |

2. Using the Search functionality filter on Open (this will also include overdue Journeys) and sort by Assigned Date (this will display newest to oldest).

| < Team Journeys Search by person name Reports Direct Reports X Status Oper | Q<br>Category Clear (2)                      |                                          |                                |                                  |                                                 | я                                                                                                   |
|----------------------------------------------------------------------------|----------------------------------------------|------------------------------------------|--------------------------------|----------------------------------|-------------------------------------------------|----------------------------------------------------------------------------------------------------|
| 12 tens<br>Milane to the University of Ethologith<br>TC                    | Stilled worker - Certificate of Sponsarolity | Enterprise Orbanding Datable - Automatic | Proper Observe Cacher - Annual | Stilled server checkler - Mensal | Enterprise Delauriting Oscillar - Ansmark<br>OB | Sorrity •<br>Reference<br>Finegras objects<br>Carego Assigned Date<br>Employee Name<br>Journey Name |

- 3. Review the oldest Journeys by clicking on the name of the person to open the details. Here you will see how many days each task is overdue by. Any tasks assigned before 01 January 2024 can be closed off.
- 4. **To take action**, navigate to **Actions** and select **Force Complete**. This will complete the Journey and all of the tasks within.

| ■ THE UNIVERSITY |                                                                                                    |                                               | C |
|------------------|----------------------------------------------------------------------------------------------------|-----------------------------------------------|---|
|                  | < Enterprise Onboarding Checklist - Automatic<br>Jus Standi                                                      | Actions   Actions   Add Tasks  Force Complete |   |
|                  | Employee tasks                                                                                                   | Edit Journey     14 of 16     Delete Journey  |   |
|                  | Recording         Recording         Send Reminder           Select a maximum of 10 tasks for an action           |                                               |   |
|                  | Considering (Day 1-40)     Setting is and making the most of your onboarding experience     Cverdue by 1188 days | Cverdus ···· v                                |   |
|                  | Tell us dout your joining experience     Generate to 111 days                                                    | Overdue ···· v                                |   |
|                  | Accompase serve you her conjudications still up to date?     Completed on 22/08/2021                             | Required •••• •                               |   |

#### Tips

- Where possible, notifications have been switched off for this action, however employees may receive a small number of notifications which will tell them that the checklist has been force completed. See <u>Appendix 2</u> for an example.
- If the Journey was assigned **after the launch date 24 March 2025** you will need to contact your local school/department administrator or the HR Helpline to support you as the force complete or remove Journey action will not be available to you.
- You should not remove/delete individual tasks as this will send notifications for each individual task.

## Appendix 1

#### Legacy Onboarding Checklists

| Checklist Name                 | Description                                                                                                    |  |  |
|--------------------------------|----------------------------------------------------------------------------------------------------|--|--|
| Enterprise Onboarding          | The generic preboarding checklist is automatically provisioned for <b>new</b>                                                                                                    |  |  |
| Checklist                      | <b>hires</b> once they become a 'pending worker' in P&M. The Day 1-90 checklist                                                                                                    |  |  |
| (This includes the Generic     | is automatically provisioned from the new hires start date.                                                                                                    |  |  |
| Preboarding checklist and      |                                                                                                    |  |  |
| the Day 1-90 Onboarding        |                                                                                                    |  |  |
| Checklist)                     |                                                                                                    |  |  |
| NHS Honorary Cover             | Checklist to be manually assigned for roles that require NHS honorary                                                                                                    |  |  |
|                                | cover.                                                                                                    |  |  |
|                                | SDA/ Hiring manager should manually assign this checklist.                                                                                                    |  |  |
| Skilled Worker Checklist       | Checklist for new hires requiring sponsorship. Once person is a pending<br>worker in P&M, the SDA/ Hiring manager should manually assign this<br>checklist which will guide you through the tasks in the process for<br>obtaining sponsorship. The <u>Guidance - Use of the Skilled Worker Checklist</u><br>(under the Recruitment and Onboarding heading, Offer and Hire section)<br>provides further information.                                    |  |  |
| Health Job Hazard<br>Checklist | Checklist for roles that required a health risk assessment including, but not<br>limited to Animal workers, Laboratory Managers/Technicians/workers,<br>Night workers, Workshop staff, Principal Investigators/Research Group<br>Leaders, Cleaners, Maintenance staff and Swimming pool maintenance<br>staff. Local risk assessments must be used to identify any other applicable<br>jobs. SDA/ Hiring manager should manually assign this checklist. |  |  |

| Internal Moves/Additional | Checklist for internal transfers or those taking on an additional post, this                                   |
|---------------------------|----------------------------------------------------------------------------------------------------|
| Posts                     | can include Internal Secondments. SDA/ Hiring manager should manually                                          |
|                           | assign this checklist and liaise with the primary assignment line manager to<br>have the checklist reassigned. |
| Arcadia Checklist         | Checklist for Arcadia staff only. Automatically provisioned.                                                   |

### Legacy Offboarding (Leaver) Checklists

| End Assignment (Resignation)                             | Abandon Contract                    |
|----------------------------------------------------------|-------------------------------------|
| End Assignment (Not Resignation)                         | TUPE Out                            |
| Resignation                                              | Mutually Agreed Termination         |
| Resignation (Standard Retirement)                        | Voluntary Severance                 |
| Employment Terminated due to Immigration<br>Restrictions | Dismissal                           |
| Redundancy                                               | Resignation (Ill Health Retirement) |
| End of Fixed Term contract (<2 years)                    | Death in Service                    |
| Transfer to Non-Advertised Post                          |                                     |

## Appendix 2

| EVI: Task Farms (7) |                                                                                            |                                     |                                             |  |
|---------------------|--------------------------------------------------------------------------------------------|-------------------------------------|---------------------------------------------|--|
| PHY Task Porce Ca   |                                                                                            |                                     |                                             |  |
|                     |                                                                                            |                                     |                                             |  |
|                     |                                                                                            |                                     |                                             |  |
| These Controller    |                                                                                            |                                     |                                             |  |
| Task Nette          | Review your personal details and complete Equality, Diversity and<br>Inclusion internation | Was Updated                         | 41 minutes ago                              |  |
| Task Description    | Review your personal details and provide Equality, Diversity and<br>Inclusion information. | located for Ali Ladak. 254242 and A | 41 minutes age<br>stigned to You is Citized |  |
| Peterner            |                                                                                            |                                     | 1                                           |  |
| Owner               | School/Dept Admin                                                                          | Is Closed                           | a more ap                                   |  |
| Required            | Tes                                                                                        |                                     | d ninde an                                  |  |
| Datus               | Force Closed                                                                               | Inv Is Desed                        | a constant age                              |  |
| Shert Cale          | September 12, 2024                                                                         |                                     |                                             |  |
| Due Date            | Definition IS, STCH                                                                        |                                     |                                             |  |

## Version History

| Version | Date       | Description                   | Approved By |
|---------|------------|-------------------------------|-------------|
| 0.1     | N/A        | Draft in progress             |             |
| 1.0     | 24/03/2025 | First version for publication | ME          |

## **Reviewers & Approvers**

Further details of the Reviewers and Approvers of this document can be found by contacting HR Process Improvement. Please raise a Service Request using the category Continuous Improvement.